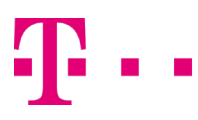

### **EINRICHTUNG COMPANYFLEX TRUNK IM GATEWAY MODUS**

Ausgabe: 09/2020

#### Digitalisierungsbox BASIC

FW-Version: 12.39.2.07.xx

### 1. Wechseln Sie in die Expertenansicht

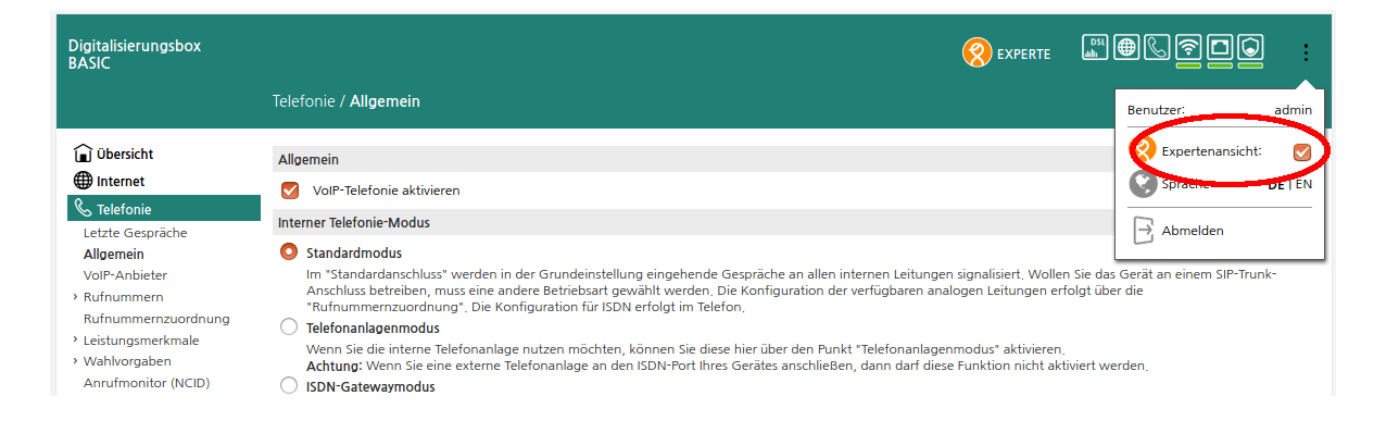

### 2. ISDN-Gatewaymodus aktivieren

Menü: Telefonie > Allgemein aufrufen und in den ISDN-Gatewaymodus umschalten. Über die Schaltfläche "Speichern" die Einstellungen übernehmen.

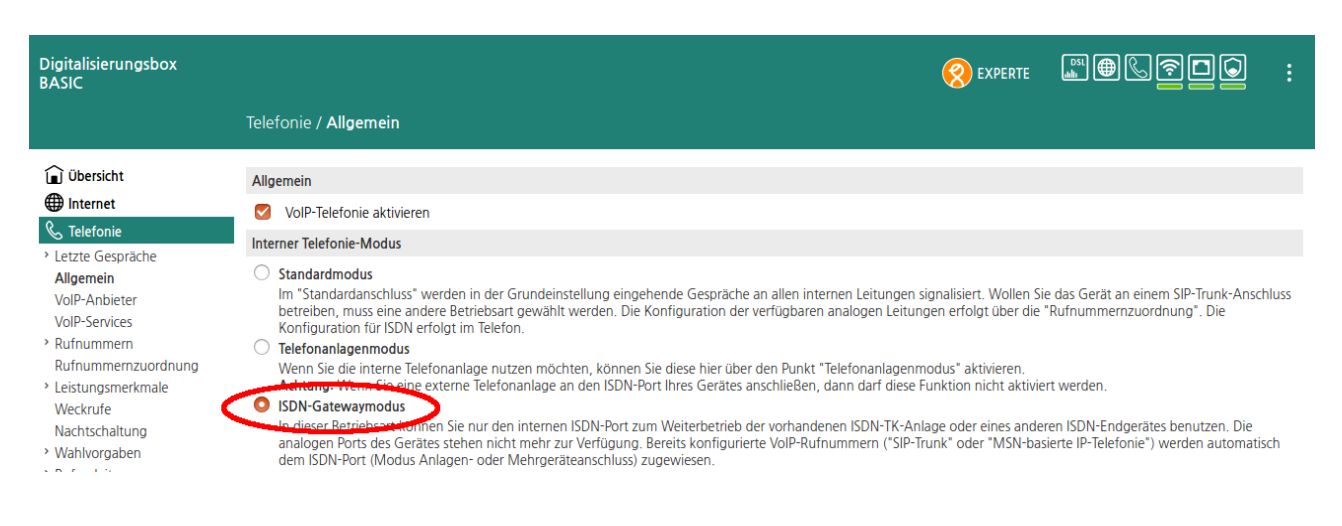

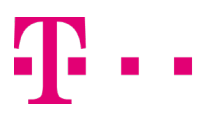

## 3. VoIP-Anbieter CompanyFlex-Trunk einrichten

Das Menü **Telefonie > VoIP-Anbieter** aufrufen und den Anbieter **"Telekom CompanyFlex"** bearbeiten. Konfigurieren Sie den ausgehenden Proxy, aktivieren Sie den VoIP-Anbieter und speichern Sie die Einstellungen.

Der initial konfigurierte Wert des ausgehenden Proxy "{companyflex-id}.primary.companyflex.de" muss mit dem im CompanyFlex Portal hinterlegten kundenindividuellen Outbound-Proxy befüllt werden.

| Digitalisier ungsbox<br>BASIC                                                                                                    |                                                                                                    |                                                                                                    |                                                                                  | ##&? <b>-</b> :                                     |
|----------------------------------------------------------------------------------------------------|----------------------------------------------------------------------------------------------------|----------------------------------------------------------------------------------------------------|----------------------------------------------------------------------------------|-----------------------------------------------------|
|                                                                                                    | Telefonie / <b>VolP-Anbieter</b>                                                                                                    |                                                                                                    |                                                                                  |                                                     |
| <ul> <li>Dibersicht</li> <li>➡ Internet</li> <li>► Telefonie</li> <li>Letzte Gespräche</li> <li>Allgemin</li> <li>VolP-Anbieter</li> <li>VolP-Services</li> <li>Rufnummernzuordnung</li> <li>Leistungsmerkmale</li> <li>Wahlvorgaben</li> <li>Anrufmonitor (NCID)</li> <li>❤ WLAN</li> <li>➡ Sicherheit</li> <li>➡ System</li> <li>➡ Einrichtungsassistent</li> <li>➡ Bedienungsanleitung</li> </ul> | VoIP-Anbieter bearbeiten<br>Auf dieser Seite können Sie Ihre VoIP-Anbiet<br>sowie die Portbereiche für die SIP- und RTP-<br>Anbietername:<br>Konto-Domain:<br>SIP-Proxy:<br>SIP-Registrar:<br>Ausgehender Proxy:<br>Lokaler Port:<br>RTP-Portbereich:<br>DSCP-Markierung von SIP-Paketen:<br>CLIP no Screening:<br>T.38-Unterstützung:<br>Keep-Alive:<br>GRUU:<br>Protokoll:<br>DTMF-Übertragungsmodus:<br>Art der Registrierung:<br>VoIP-Interface:<br>Atrivieren: | ter einrichten bzw. bearbeiten. Sie haben die Möglichkeit, so<br>Dienste festzulegen.<br>Telekom CompanyFlex<br>Eelt-online.de<br>telt-online.de<br>Tale antwork<br>1.primary.companyflex.de<br>3000<br>Startport<br>10001<br>48<br>Companyflex.de<br>3000<br>Startport<br>10001<br>48<br>Companyflex.de<br>3000<br>Startport<br>10001<br>48<br>Companyflex.de<br>3000<br>Startport<br>10001<br>48<br>Companyflex.de<br>3000<br>Companyflex.de<br>3000<br>Companyflex.de | wohl Namen und Domain als a<br>Port: 5<br>Port: 5<br>Port: 5<br>Endport<br>10060 | auch die Adressen der SIP- und Proxy-Server         |
|                                                                                                    | Gesprächsverschlüsselung VoSIP (TLS und S<br>Die Funktion Voice over Secure IP (VoSIP) en<br>Verschlüsselung aktivieren                                                                                                    | RTP)<br>möglicht die Verschlüsselung von Signalisierungs- (TLS) und !                                                                                                    | Sprachdaten (SRTP) am IP-basi                                                    | erten Telefonanschluss.                             |
| ZYXEL                                                                                                    | MediaSec-Attribut verwenden Speichern Abbrechen                                                                                                    |                                                                                                    | Digitalisierungsbox BASIC   0                                                    | 11 01.1970 03:19:23 Uhr   SW-Version: 12 39 2 07 01 |

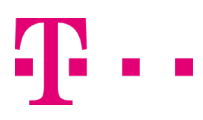

## 4. CompanyFlex SIP-Trunk einrichten

Menü: Telefonie > Rufnummern -> VoIP-Rufnummern aufrufen und über die Schaltfläche "Neu" in die Ansicht zur Konfiguration von VoIP-Rufnummern wechseln.

| Digitalisierungsbox<br>BASIC                                                         |                                                                               |                                                   |                              | ę                                              | EXPERTE          | ▧◍▧◈◻◙                              |       |
|--------------------------------------------------------------------------------------|-------------------------------------------------------------------------------|---------------------------------------------------|------------------------------|------------------------------------------------|------------------|-------------------------------------|-------|
|                                                                                      | Telefonie / Rufnum                                                            | nmern / <b>VolP-Rufnumm</b>                       | ern                          |                                                |                  |                                     |       |
| Übersicht     Übersicht     Internet     Telefonie                                   | Liste der eingerichtete<br>Auf dieser Seite sind Ih<br>VoIP-Serviceproviders. | n VolP-Rufnummern<br>nre eingerichteten VolP-Rufn | ummern aufgeführt. Detail:   | s zum Einrichten neuer Konten entnehmen S      | ie bitte dem Har | ndbuch oder dem Begleitschreiben    | Ihres |
| Letzte Gespräche<br>Allgemein                                                        | Hinweis: Die automati:<br>vorgenommen.                                        | sche Konfiguration durch Ihr                      | en Anbieter wurde aktivier   | t. Die Konfiguration der Internettelefonie ist | eingeschränkt u  | nd wird eventuell durch Ihren Anbie | eter  |
| VoIP-Anbieter                                                                        | Rufnummer                                                                     | Anbieter                                          | Schnittstelle                | Auswahl über                                   | Aktiviert        | Einstellen                          |       |
| <ul> <li>Rufnummern</li> <li>VolP-Rufnummern</li> <li>Rufnummernzuordnung</li> </ul> | Estmanden keine VolP-<br>Neu                                                  | Rufnummern eingerichtet.                          |                              |                                                |                  |                                     |       |
| Leistungsmerkmale                                                                    | Liste weiterer VolP-Ru                                                        | fnummern (manuell)                                |                              |                                                |                  |                                     |       |
| <ul> <li>Wahlvorgaben</li> <li>Annufaranitan (NCID)</li> </ul>                       | Hier haben Sie die Mö                                                         | glichkeit weitere Rufnummer                       | n für eingerichtete SIP-Trur | nks zu konfigurieren.                          |                  |                                     |       |
|                                                                                      | Rufnummer                                                                     |                                                   |                              |                                                | Z                | Zusätzlich erstellte Rufnummern     |       |
| Netzwerk                                                                             | Es sind keine zusätzlich                                                      | hen Rufnummern vorhanden                          |                              |                                                |                  |                                     |       |
| Sicherheit                                                                           | Liste weiterer VoIP-Ru                                                        | fnummern (automatisch)                            |                              |                                                |                  |                                     |       |
| System                                                                               | Falls nach erfolgreiche                                                       | r Registrierung verfügbar, kö                     | nnen Sie hier den eingerich  | teten VolP-Rufnummern zusätzliche Numme        | ern zuordnen.    |                                     |       |
| 🍾 Einrichtungsassistent                                                              | Rufnummer                                                                     |                                                   |                              |                                                | Z                | Zuweisbare Rufnummern               |       |
| Bedienungsanleitung                                                                  | Es sind keine zusätzlich                                                      | hen Rufnummern vorhanden                          |                              |                                                |                  |                                     |       |

# 5. CompanyFlex SIP-Trunk Telefonie-Anmeldedaten hinzufügen

Wählen Sie den VolP-Anbieter **"Telekom CompanyFlex"** sowie den Typ **"CompanyFlex-Trunk"** aus . Anschließend tragen Sie die im CompanyFlex Portal hinterlegten Zugangsdaten wie Registrierungsrufnummer, Telefonie-Benutzername und das Telefonie-Passwort für den CompanyFlex SIP-Trunk ein.

| Digitalisierungsbox<br>BASIC                                                                                                    |                                                                                                    |                                                                                                    |                                                                                                    | ≝⊕©?©© :                             |
|----------------------------------------------------------------------------------------------------|----------------------------------------------------------------------------------------------------|----------------------------------------------------------------------------------------------------|----------------------------------------------------------------------------------------------------|--------------------------------------|
|                                                                                                    | Telefonie / Rufnummern / <b>VoIP-Rufnummern</b>                                                                                                    |                                                                                                    |                                                                                                    |                                      |
| <ul> <li>Dibersicht</li> <li>Dibersicht</li> <li>Internet</li> <li>Calefonie</li> <li>Letzte Gespräche<br/>Allgemein</li> <li>VoIP-Anbieter</li> <li>VoIP-Services</li> <li>Rufnummern</li> <li>VoIP-Rufnummern</li> <li>Rufnummernzuordnung</li> <li>Leistungsmerkmale</li> <li>Wahlvorgaben<br/>Anrufmonitor (NCID)</li> <li>WLAN</li> <li>Netzwerk</li> <li>Sicherheit</li> <li>System</li> <li>Einrichtungsassistent</li> <li>Bedienungsanleitung</li> </ul> | Liste der eingerichteten VolP-Anbieter         Wählen Sie einen Anbieter aus der Liste der eingerichteten filmes VolP-Serviceproviders.         Anbieter wählen:         Typ der VolP-Rufnummer         Wahlen Sie hier den Typ für Ihre VolP-Rufnummer aus.         Typ wählen:         VolP-Rufnummer bearbeiten         Auf dieser Seite können Sie Ihren CompanyFlex-Trunk einric inklusive des zugehörigen Passworts an. Weitere Details ent         Kontoname/Registrierungsnummer:         Telefonie-Benutzername:         Telefonie-Passwort:         Passwortbestätigung:         Registrierzeit:         Aktivieren:         CLIP no Screening (CNS)         Hinweis: Der ausgewählte Anbieter unterstützt aktuell kein         CLIP no Screening aktivieren         Ausgehende Rufnummer:         Speichern         Abbrechen | VolP-Anbieter. Details zum Einrichten i<br>Telekom CompanyFlex  CompanyFlex-Trunk CompanyFlex-Trunk CompanyFlex-Trunk Henhmen Sie bitte Ihrem Handbuch 4490000000000005555 44955555000000005555@tel.t-onl 900]Sekunden 900]Sekunden CulP no Screening. Bitte prüfen Sie die | neuer Anbieter entnehmen Sie bitte den<br>die entsprechenden Daten für Registrier<br>ine.de<br>tlegen. Bitte beachten Sie, dass diese Ru<br>VoIP-Anbieter-Einstellungen. | 1 Handbuch oder dem Begleitschreiben |

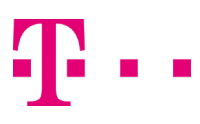

## 6. CompanyFlex-Trunk Rufnummern konfigurieren

Die "Liste weiterer VoIP-Rufnummern (manuell)" ist nun unter Telefonie > Rufnummern -> VoIP-Rufnummern sichtbar. Sie bietet die Möglichkeit, über ∥ die zu dem CompanyFlex SIP-Trunk gehörende Einzel- und Durchwahlrufnummern zu konfigurieren.

| Digitalisier ungsbox<br>BASIC                                  |                                                                       |                                                                                                    |                               |                           |                       |                    |  |  |
|----------------------------------------------------------------|-----------------------------------------------------------------------|----------------------------------------------------------------------------------------------------|-------------------------------|---------------------------|-----------------------|--------------------|--|--|
|                                                                | Telefonie / Rufnummern / <b>VoIP-Ru</b>                               | fnummern                                                                                                    |                               |                           |                       |                    |  |  |
| 间 Übersicht                                                    | Liste der eingerichteten VolP-Rufnummer                               | n                                                                                                    |                               |                           |                       |                    |  |  |
| Internet Selefonie                                             | Auf dieser Seite sind Ihre eingerichteten V<br>VolP-Serviceproviders. | Auf dieser Seite sind Ihre eingerichteten VolP-Rufnummern aufgeführt. Details zum Einrichten neuer Konten entnehmen Sie bitte dem Handbuch oder dem Begleitschreiben Ihres VolP-Serviceproviders. |                               |                           |                       |                    |  |  |
| Letzte Gespräche<br>Allgemein                                  | Hinweis: Die automatische Konfiguration vorgenommen.                  | durch Ihren Anbieter wurde aktiviert. Die K                                                                                                    | onfiguration der Internettele | fonie ist eingeschränkt i | und wird eventuell du | rch Ihren Anbieter |  |  |
| VoIP-Anbieter                                                  | Rufnummer                                                             | Anbieter                                                                                                    | Schnittstelle                 | Auswahl über              | Aktiviert             | Einstellen         |  |  |
| VoIP-Services                                                  | +4900000000000005555                                                  | Telekom CompanyFlex                                                                                                    | -                             | #201*                     | <b>Ø</b>              | 1                  |  |  |
| VolP-Rufnummern                                                | Neu                                                                   |                                                                                                    |                               |                           |                       |                    |  |  |
| Rufnummernzuordnung                                            |                                                                       |                                                                                                    |                               |                           |                       |                    |  |  |
| > Leistungsmerkmale                                            | Liste weiterer VolP-Ruthummern (manue                                 | 1)                                                                                                    |                               |                           |                       |                    |  |  |
| <ul> <li>vvanivorgaben</li> <li>Anrufmonitor (NCID)</li> </ul> | Hier haben Sie die Möglichkeit weitere Ru                             | fnummern für eingerichtete SIP-Trunks zu l                                                                                                    | onfigurieren.                 |                           |                       |                    |  |  |
| <b>∻</b> WLAN                                                  | Rufnummer                                                             |                                                                                                    |                               | Zusätzlich erstellte      | e Rufnummern          | Einstellen         |  |  |
| Netzwerk                                                       | +4900000000000005555                                                  |                                                                                                    |                               | 0                         |                       | 1                  |  |  |
| Sicherheit                                                     | Liste weiterer VolP-Rufnummern (automa                                | itisch)                                                                                                    |                               |                           |                       |                    |  |  |
| System                                                         | Falls nach erfolgreicher Registrierung verf                           | ügbar, können Sie hier den eingerichteten \                                                                                                    | /oIP-Rufnummern zusätzliche   | e Nummern zuordnen.       |                       |                    |  |  |
| 🍾 Einrichtungsassistent                                        | Rufnummer                                                             | Zuweisha                                                                                                    | re Rufnummern                 | Finstellen                |                       |                    |  |  |
| Bedienungsanleitung                                            | Es sind keine zusätzlichen Rufnummern v                               | orhanden.                                                                                                    | e rearrainment                | enseden                   |                       |                    |  |  |

# 6.1. CompanyFlex- SIP-Trunk Einzelrufnummer (MSN) konfigurieren

Tragen Sie die gewünschte Einzelrufnummer in die Felder für Ländervorwahl, Ortsvorwahl und Rufnummer ein. Speichern Sie die Einstellungen.

| Digitalisier ungsbox<br>BASIC                                                                                                    |                                                                                                    |                            | <u>,</u> ,,,,,,,,,,,,,,,,,,,,,,,,,,,,,,,,,,, | ••••       |
|----------------------------------------------------------------------------------------------------|----------------------------------------------------------------------------------------------------|----------------------------|----------------------------------------------|------------|
|                                                                                                    | Telefonie / Rufnummern / VolP-Rufnummern                                                                                                    |                            |                                              |            |
| <ul> <li>i) Übersicht</li> <li>ii) Internet</li> <li>iii) Telefonie</li> <li>Letzte Gespräche</li> <li>Allgemein</li> <li>VolP-Anbieter</li> <li>VolP-Services</li> <li>Rufnummern</li> <li>VolP-Rufnummern</li> <li>Rufnummern</li> <li>VolP-Rufnummern</li> <li>Rufnummern</li> <li>VolP-Rufnummern</li> <li>Rufnummern (NCID)</li> <li>WLAN</li> <li>Netzwerk</li> <li>Sicherheit</li> <li>System</li> <li>iii) Einrichtungsassistent</li> <li>Bedienungsanleitung</li> </ul> | Liste der erstellten Rufnummern<br>Die folgende Tabelle bietet Ihnen die Möglichkeit für die VolP-Rufnummer +49000000000005555 bis zu 10 weit<br>Nr. Rufnummer<br>1 + 49 [228 ]/[44444444 | ere Nummern zu e<br>Auswał | rstellen.<br>nl über Gültig                  | Einstellen |

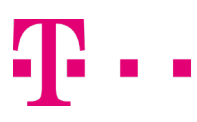

# 6.2. CompanyFlex-Trunk SIP-Trunk Durchwahlrufnummer (DDI) hinzufügen

Tragen Sie die Durchwahlrufnummer in die Felder für Ländervorwahl, Ortsvorwahl, Rufnummer, Abfragestelle und den Rufnummernblock ein. Speichern Sie die Einstellungen.

| Digitalisierungsbox<br>BASIC                                                                                                    |                                                                                                    | 🚫 EX      | PERTE                          |                 | 57     |            |
|----------------------------------------------------------------------------------------------------|----------------------------------------------------------------------------------------------------|-----------|--------------------------------|-----------------|--------|------------|
|                                                                                                    | Telefonie / Rufnummern / VolP-Rufnummern                                                                                                    |           |                                |                 |        |            |
| Dibersicht     Dibersicht     Diternet     Telefonie     Letzte Gespräche     Aligemein     VolP-Anbieter     VolP-Services     Rufnummern     VolP-Rufnummern     Rufnummernzuordnung     Leistungsmerkmale     Wahlvorgaben     Anrufmonitor (NCID)     OVLAN     Netzwerk | Liste der erstellten Rufnummern           Die folgende Tabelle bietet ihnen die Möglichkeit für die VolP-Rufnummer +49000000000005555 bis zu 10 weit           Nr.         Rufnummer           1         + (49)         [228] / [4444444           2         + (49)         [228] / [5555555           -[0]         ([0-9])           Speichern         Abbrechen | tere Numm | ern zu ers<br>Auswahl<br>#202* | tellen.<br>über | Gültig | Einstellen |
| <ul> <li>Sicherheit</li> <li>System</li> <li>Einrichtungsassistent</li> <li>Bedienungsanleitung</li> </ul>                                                                                                    |                                                                                                    |           |                                |                 |        |            |

In der Übersicht ist nun die Anzahl der zusätzlich erstellten Rufnummern sichtbar.

| Digitalisierungsbox<br>BASIC                             |                                                                                                    |                                             |                          |                        | ≝⊕©?                    | <b>D:</b>          |  |  |
|----------------------------------------------------------|----------------------------------------------------------------------------------------------------|---------------------------------------------|--------------------------|------------------------|-------------------------|--------------------|--|--|
|                                                          | Telefonie / Rufnummern / <b>VoIP-Rufnumn</b>                                                                              | nern                                        |                          |                        |                         |                    |  |  |
| ☐ Übersicht ⊕ Internet S Telefonie                       | Liste der eingerichteten VolP-Rufnummern<br>Auf dieser Seite sind Ihre eingerichteten VolP-Rufr<br>VolP-Serviceproviders. | nummern aufgeführt. Details zum Einrichter  | n neuer Konten entnehr   | men Sie bitte dem Ha   | ndbuch oder dem Beg     | eitschreiben Ihres |  |  |
| Letzte Gespräche<br>Allgemein                            | Hinweis: Die automatische Konfiguration durch Ih<br>vorgenommen.                                                          | ren Anbieter wurde aktiviert. Die Konfigura | tion der Internettelefor | ie ist eingeschränkt u | ind wird eventuell durc | h Ihren Anbieter   |  |  |
| VolP-Anbieter                                            | Rufnummer                                                                                                    | Anbieter                                    | Schnittstelle            | Auswahl über           | Aktiviert               | Einstellen         |  |  |
| VOIP-Services                                            | +490000000000005555                                                                                                    | Telekom CompanyFlex                         | S0 1                     | #201*                  | <b>Ø</b>                | 1                  |  |  |
| VolP-Rufnummern<br>Rufnummernzuordnung                   | Neu                                                                                                    |                                             |                          |                        |                         |                    |  |  |
| <ul> <li>Leistungsmerkmale</li> </ul>                    | Liste weiterer VolP-Rufnummern (manuell)                                                                                  |                                             |                          |                        |                         |                    |  |  |
| <ul> <li>Wahlvorgaben<br/>Anrufmonitor (NCID)</li> </ul> | Hier haben Sie die Möglichkeit weitere Rufnummern für eingerichtete SIP-Trunks zu konfigurieren.                          |                                             |                          |                        |                         |                    |  |  |
| <b>?</b> WLAN                                            | Rufnummer                                                                                                    |                                             |                          | Zusätzlich erstellte   | Rufnummern              | Einstellen         |  |  |
| Netzwerk                                                 | +4900000000000005555                                                                                                    |                                             |                          | 2                      |                         | 1                  |  |  |
| Sicherheit                                               | Liste weiterer VolP-Rufnummern (automatisch)                                                                              |                                             |                          |                        |                         |                    |  |  |
| 🗘 System                                                 | Falls nach erfolgreicher Registrierung verfügbar, k                                                                       | önnen Sie hier den eingerichteten VolP-Rufi | nummern zusätzliche N    | ummern zuordnen.       |                         |                    |  |  |
| 🍾 Einrichtungsassistent                                  | Rufnummer                                                                                                    | Zuweisbare Rufnu                            | mmern                    | Einstellen             |                         |                    |  |  |
| Bedienungsanleitung                                      | Es sind keine zusätzlichen Rufnummern vorhande                                                                            | n.                                          |                          |                        |                         |                    |  |  |

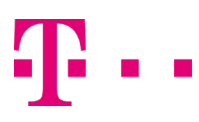

## 7. Rufnummernzuordnung einrichten

Über das Menü **Telefonie > Rufnummern > Rufnummernzuordnung** können die zu einem CompanyFlex-Trunk gehörenden Rufnummern und SIP-Trunks einer ISDN-Schnittstelle zugewiesen werden. Speichern Sie die Einstellungen.

| Digitalisierungsbox<br>BASIC                                                                  |                                                                                                    |                                                                                                    |                         | ▧◍▯◈▯◙                                |       |
|-----------------------------------------------------------------------------------------------|----------------------------------------------------------------------------------------------------|----------------------------------------------------------------------------------------------------|-------------------------|---------------------------------------|-------|
|                                                                                               | Telefonie / <b>Rufnummernzuordnung</b>                                                                                                    |                                                                                                    |                         |                                       |       |
| <ul> <li>Göbersicht</li> <li>Giternet</li> <li>Calefonie</li> <li>Letzte Gespräche</li> </ul> | ISDN-Schnittstellen-Zuordnung<br>Hier sehen Sie alle konfigurierten ISDN-Schnittstelle<br>Hinweis: Im Auslieferzustand werden alle eingeher<br>verwendet. | n und deren Zuordnung zu eingerichteten VolP-Rufnummern.<br>den Gespräche auf allen angeschlossenen Endgeräten signalis | .iert. Für ausgehende G | espräche wird die erste, gültige Rufn | ummer |
| VoIP-Anbieter<br>VoIP-Services                                                                | Rufnummer<br>+490000000000005555*                                                                                                    | ISDN-Schnittstelle<br>S0 1 - Intern ISDN (PtoM)                                                                         |                         |                                       |       |
| Rufnummernzuordnung<br>> Leistungsmerkmale<br>> Wahlvorgaben<br>Anrufmonitor (NCID)<br>WLAN   | *) Bei der Auswahl der CompanyFlex Pilotnummer<br>Speichern                                                                                               | werden alle zugehörigen Rufnummern und SIP-Trunks diesem                                                                | Anschluss zugeordnet.   |                                       |       |
| Netzwerk  Sicherheit  System  Enrichtungsassistent  Rediounger spleitung                      |                                                                                                    |                                                                                                    |                         |                                       |       |

Die Einrichtung ist abgeschlossen.